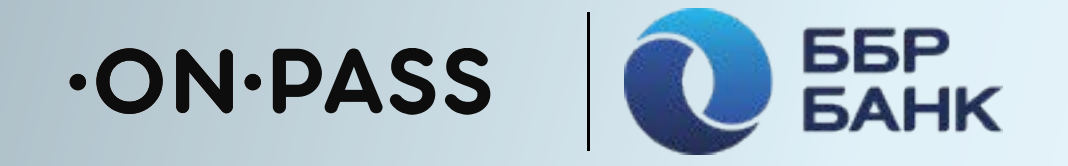

# Активация привилегий в Mir Pass

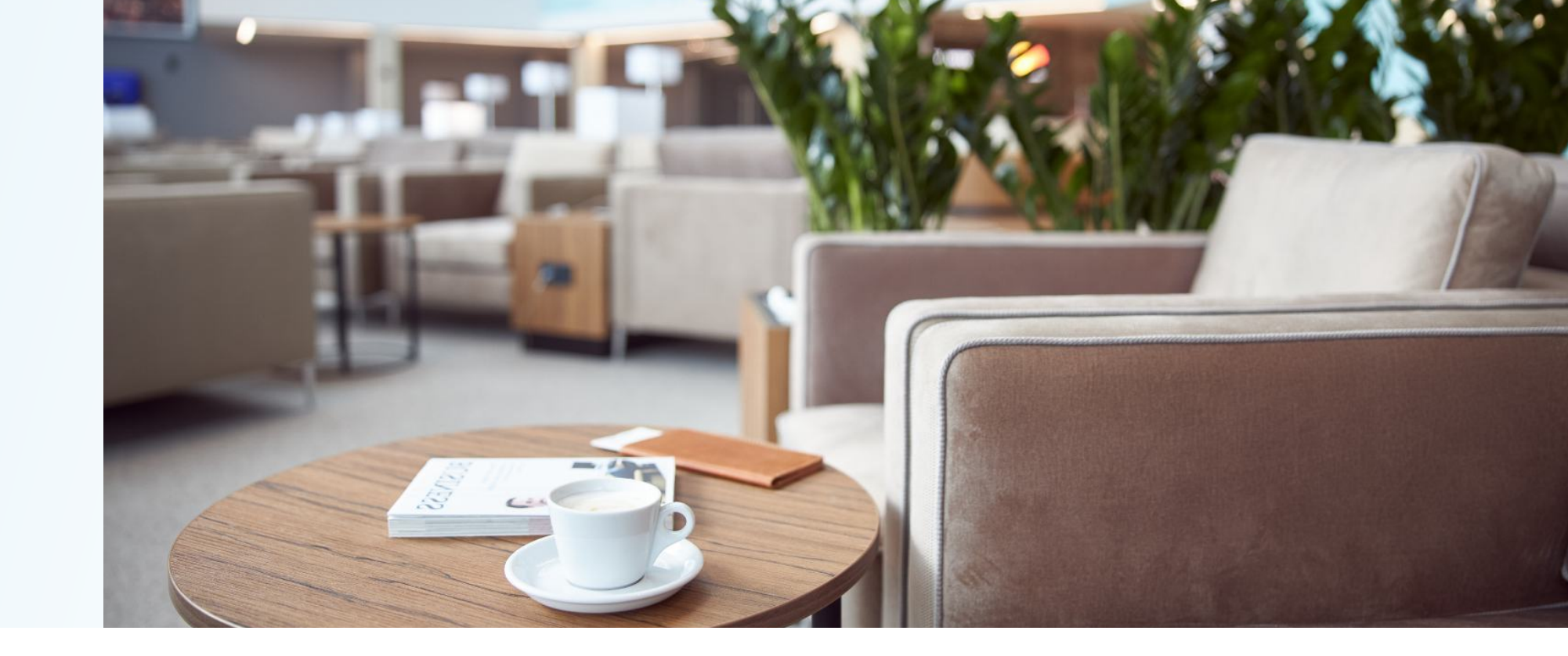

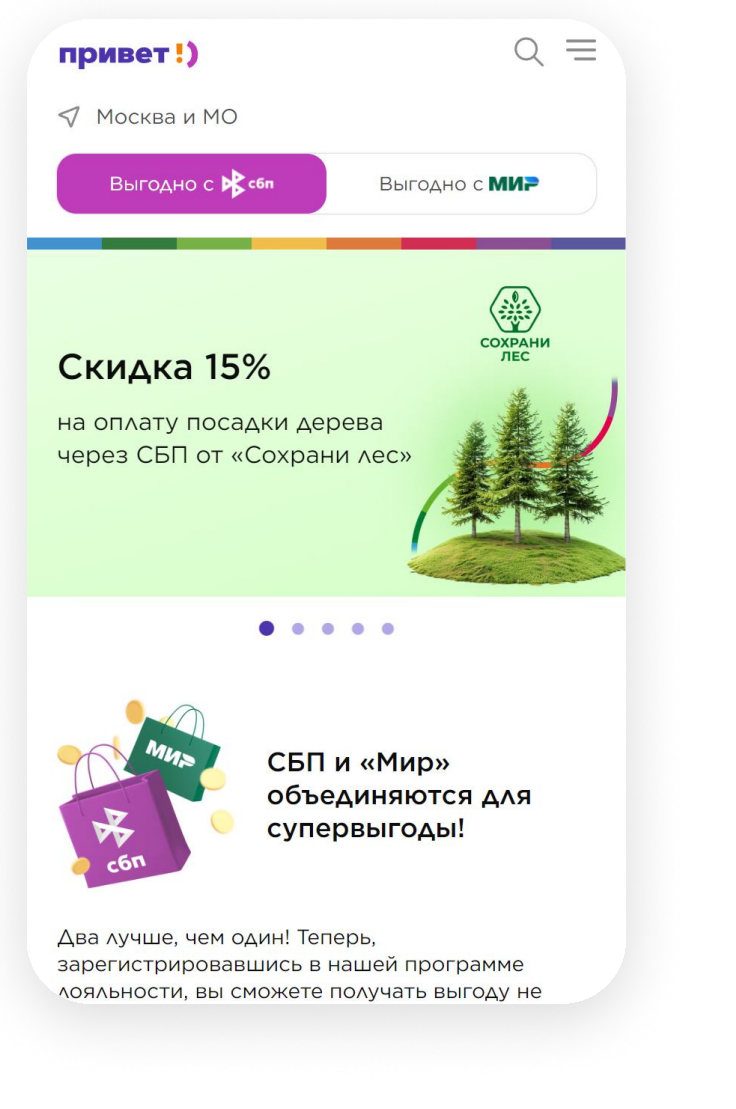

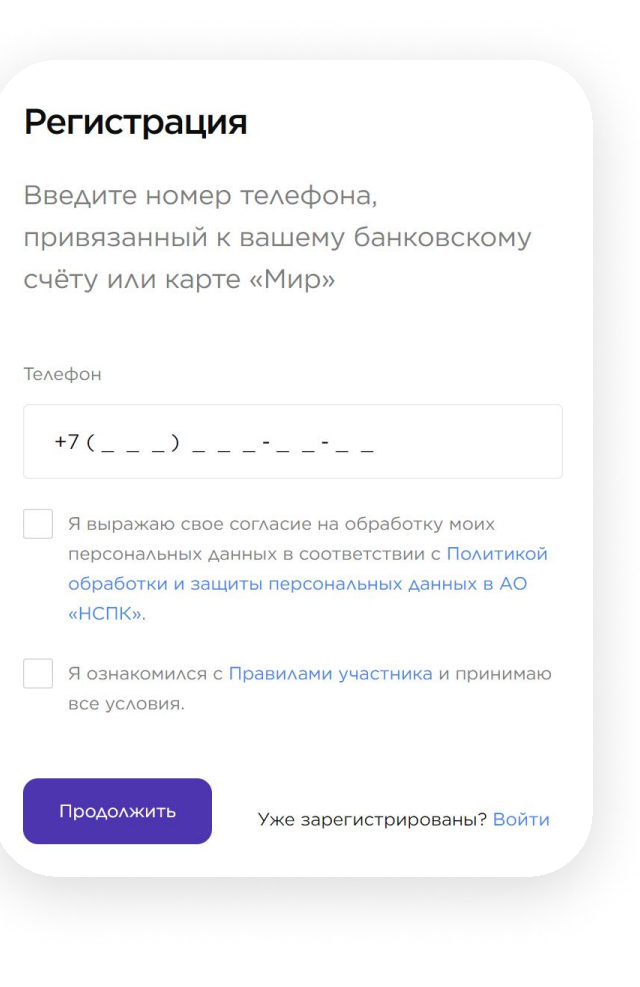

### Зарегистрируйтесь или 2 войдите в учетную запись по номеру телефона

Если ранее вы не регистрировались в программе лояльности на privetmir.ru

время в приятной атмосфере, особенно если летите с пересадкой? Предварительно просмотрите список доступных бизнес-залов в аэропортах и на вокзалах, чтобы выбрать наиболее подходящий вариант для вас!

Теперь у вас есть возможность приобрести посещения бизнес-залов и насладиться комфортным отдыхом в ожидании рейса или поезда.

> 0 Список бизнес-залов

#### Как получить доступ в бизнес-зал

Приобретите посещения в бизнес-залы, воспользовавшись кнопкой ниже. А если у вас уже есть бесплатный доступ от вашего банка, вы можете добавить и активировать его, чтобы получить QR-код. 🕐

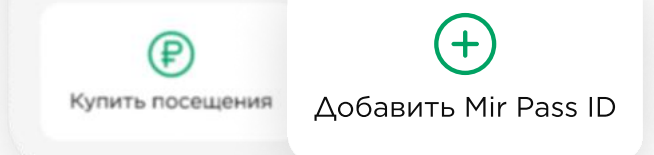

Добавьте ваш новый **Mir Pass ID** 

Для активации доступных посещений бизнес-залов вам понадобится Mir Pass ID и активационный код.

### Зайдите на vamprivet.ru или скачайте приложение «Привет!»

На смартфонах с операционной системой iOS пользуйтесь личным

кабинетом на vamprivet.ru. Для удобства добавьте значок сайта vamprivet.ru на экран «Домой» вашего смартфона и пользуйтесь им как приложением. Подробнее о приложении «Привет!»

или в приложении «Привет!», дополнительно введите адрес электронной почты

Выберите окно «Сервис Mir Pass», на главном экране приложения и нажмите кнопку «Добавить новый Mir Pass ID»

посещения в бизнес-залы, шись кнопкой ниже. А если у бесплатный доступ от вашего

X

| Добавление Mir Pass ID                                                      | $\odot$                                  |                                     |
|-----------------------------------------------------------------------------|------------------------------------------|-------------------------------------|
| /кажите активационный код и                                                 | Список бизнес-залов                      | $\otimes$                           |
| 1дентификационный номер, полученные вами в                                  |                                          | Список бизнес-залов                 |
| занке. Имя и фамилия должны быть указаны<br>матининей, как в заграндаспорте |                                          |                                     |
|                                                                             | Как получить доступ в бизнес-зал         |                                     |
| HOMON ID VOTODLIK DLI DOMULIAN OT GOUKO (16 UKAD)                           | Приобретите посещения в бизнес-залы,     | Rak nony with doctyin b oushee-sar  |
| помер ю, который вы получили от банка (то цифр)                             | воспользовавшись кнопкой ниже. А если у  | Приобретите посещения в бизнес-за   |
| 123 456 789 012 6354                                                        | вас уже есть бесплатный доступ от вашего | воспользовавшись кнопкой ниже. А    |
|                                                                             | банка, вы можете добавить и активировать | вас уже есть бесплатный доступ от в |
|                                                                             | его, чтобы получить QR-код. 🕜            |                                     |
| активационный код от Банка                                                  |                                          | ( 🛃 )                               |
| 1234                                                                        |                                          |                                     |
|                                                                             |                                          | ·ON·PASS                            |
|                                                                             | Купить посещения Добавить Mir Pass ID    |                                     |
| 1мя (на латинице, как в загранпаспорте)                                     |                                          |                                     |
|                                                                             |                                          |                                     |
| IVANOV                                                                      | 🛱 АО "Банк"                              |                                     |
|                                                                             | привилегий                               | 7 <u>.54.5</u> 000.5                |
| Рамилия (на латинице, как в загранпаспорте)                                 | до 17 декабря 2024 г.                    |                                     |
|                                                                             |                                          | en contra d                         |
| IVAN                                                                        |                                          |                                     |
|                                                                             | -ON-PASS                                 |                                     |
| Хиом урадан на передачу моих                                                | БИЗНЕС-ЗАЛЫ                              |                                     |
| персональных данных в МОА                                                   | Q0 19                                    | 123 456 789 012 6354                |
|                                                                             |                                          |                                     |
|                                                                             | IVANOV IVAN                              |                                     |
| Отмена Добавить                                                             | ID: 123 456 789 0123 6354                |                                     |
|                                                                             | 12.123 430 703 0123 0334                 |                                     |
|                                                                             |                                          |                                     |

5

Введите данные

4

Введите полученные от банка Mir Pass ID (идентификатор) и активационный код, фамилию и имя на латинице. Дайте согласие на обработку персональных данных и нажмите кнопку «Сохранить»

## В разделе Mir Pass отобразятся все доступные привилегии

Чтобы воспользоваться ими, нажмите на карточку

Покажите QR-код сотруднику бизнес-зала

Наслаждайтесь комфортным ожиданием рейса

За получением Mir Pass ID или при возникновении проблем с доступом в бизнес-зал обратитесь к своему

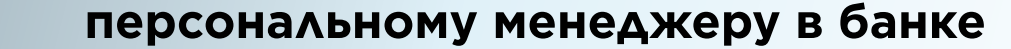